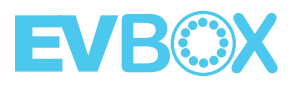

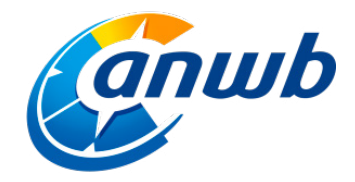

# Laadpas **aanmelden**

Hieronder leggen wij stapsgewijs uit hoe je een nieuwe ANWB-laadpas kunt aanmelden.

#### **STAP 1**

# Maak een account aan.

Maak eerst een account aan via <u>https://www.anwb-elektrisch.nl/</u>. Klik hier op 'Registreer een nieuwe gebruiker' om een nieuw account aan te maken.

Heb je al een account? Dan kun je inloggen met je huidige gegevens.

|                               | Home | Laadpassen | Oplaadstations | Opties | Beheer | Rapportage | Logout |
|-------------------------------|------|------------|----------------|--------|--------|------------|--------|
| Log In                        |      |            |                |        |        |            |        |
| k-mail                        |      |            |                |        |        |            |        |
|                               |      |            |                |        |        |            |        |
| Wathhoosed                    |      |            |                |        |        |            |        |
| Houd ma ingelogd              |      |            |                |        |        |            |        |
| Login                         |      |            |                |        |        |            |        |
| Weldtwoord veverten?          |      |            |                |        |        |            |        |
| Recipteer een nieuwe gebouwer |      |            |                |        |        |            |        |
|                               |      |            |                |        |        |            |        |
|                               |      |            |                |        |        |            |        |
|                               |      |            |                |        |        |            |        |
|                               |      |            |                |        |        |            |        |
|                               |      |            |                |        |        |            |        |
|                               |      |            |                |        |        |            |        |
|                               |      |            |                |        |        |            |        |
|                               |      |            |                |        |        |            |        |
|                               |      |            |                |        |        |            |        |
|                               |      |            |                |        |        |            |        |

# **STAP 2**

# Ga naar 'Aanmelden oplaadpas'.

Zodra je bent ingelogd, zie je een kaart met laadpunten. Dit is de startpagina van de ANWB Oplaadservice.

Voor het aanmelden van de laadpas ga je naar 'Laadpassen' > 'Aanmelden oplaadpas'.

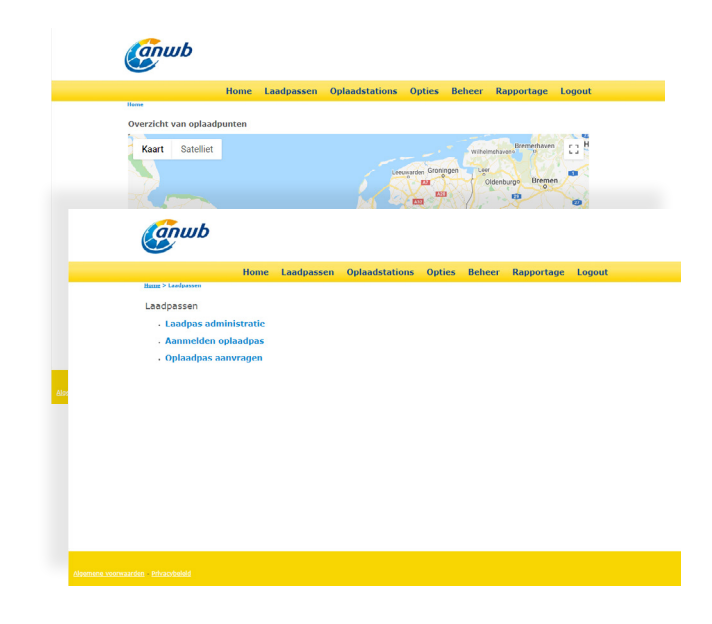

# Andere vragen? Vind je antwoord op **help.evbox.com**

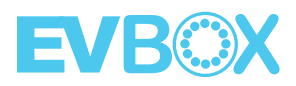

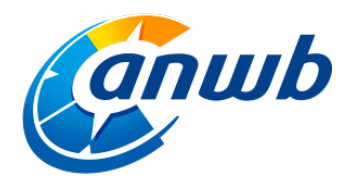

# STAP 3

# Meld je laadpas aan.

Zodra je op 'Aanmelden oplaadpas' hebt geklikt, opent er een nieuw menu. In dit menu zie je 'contracthouder' staan. Dit veld wordt automatisch ingevuld met jouw gegevens.

Onder het laadpas-icoon kun je het pasnummer invullen. Dit nummer begint met NL-ANW-...

#### Let op: vul het volledige nummer in. Er mogen geen spaties voor of achter het nummer staan.

Zodra je dit nummer hebt ingevuld, klik je op 'Controleer kaartnummer en stel kaartgegevens in'.

|                                                                                                    | Home L            | aadpassen         | Oplaadstations | Opties | Beheer | Rapportage | Logout |
|----------------------------------------------------------------------------------------------------|-------------------|-------------------|----------------|--------|--------|------------|--------|
| Centraetheuder Selecter centraet<br>10821<br>ANWB Oplaadsonvice (1082<br>Nexuse contracthouder toxyosoan | Zock              |                   |                |        |        |            |        |
| ANNE LAACOAS<br>ANNE LAACOAS<br>ANNE LAACOAS                                                             | Controleer keaste | ummer en stel kaa | utgegevens in  |        |        |            |        |
|                                                                                                    |                   |                   |                |        |        |            |        |

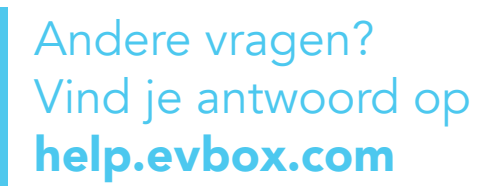

#### STAP 4

# Vul de gegevens van je laadpas in.

Na de controle, opent er een nieuw menu waar je de pasgegevens kunt invullen.

In dit menu vul je de paseigenaar in (naam + achternaam). Daarnaast kun je de pas een referentie geven. Deze referentie staat op de facturen die wij versturen. Zo kun je gemakkelijk het overzicht behouden zodra je meer laadpassen hebt.

Ook kun je hier een contractvorm kiezen. Je kunt kiezen uit twee opties:

- Je betaalt een vast bedrag per maand voor openbare (snel)laadpunten. Dit bedrag is €62,40 excl. btw per jaar (€75,60 incl. btw).

- Je betaalt een vast bedrag per transactie op openbare (snel)laadpunten. Dit tarief betreft €0,28 cent excl. btw (€0,34 incl. btw) per transactie.

De emailnotificatie hoef je niet aan te vinken.

Als laatst klik je op 'Registreer kaart' om de laadpas aan te melden. Binnen 24 uur kun je gebruikmaken van jouw ANWB-laadpas.

|                                                                                                    | nome               | Laaupassen                                         | Oplaadstations                                                                      | Opties    | Beheer | Rapportage | Logo |
|----------------------------------------------------------------------------------------------------|--------------------|----------------------------------------------------|-------------------------------------------------------------------------------------|-----------|--------|------------|------|
| Contracthouder Belecteer contract<br>10821<br>ANWB Oplaadservice (108<br>Mexice contracthouder torroeven                                                                                                    | Zoek<br>21) V      |                                                    |                                                                                     |           |        |            |      |
| And the second second s | Controller Ka      | artstummer en stel ka<br>re (anstituedeunten à C ) | angagavana hr.)<br>2240 par jaar (notkuist iku er<br>akts (notkuist iku er vettvid) | verbreik) |        |            |      |
| Wenst u email notificaties? (C 10.0                                                                                                    | 0. € 12.10 incl bi | w perjaar)                                         |                                                                                     |           |        |            |      |

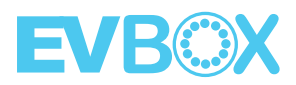

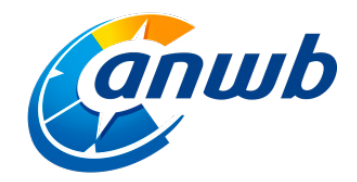

# **STAP 5**

# Stel automatische incasso in.

Je kunt tijdens de registratie aangeven dat je gebruik wilt maken van een automatisch incasso. Download het <u>aanvraagformulier</u> hier en vul deze in.

Stuur dit formulier ingevuld naar finance@evbox.com.

Binnen 15 werkdagen ontvang je een email van Facturis. Facturis is een dochteronderneming van ABN Amro. Deze email wordt verstuurd in opdracht van EVBox en kun je volledig vertrouwen.

| Automatische incasso                                                               |                                                                                                    |                                                                                                    |                                                                                                    |  |  |  |  |  |
|------------------------------------------------------------------------------------|----------------------------------------------------------------------------------------------------|----------------------------------------------------------------------------------------------------|----------------------------------------------------------------------------------------------------|--|--|--|--|--|
|                                                                                    | Naam                                                                                                    | EVBox B.V.                                                                                                    |                                                                                                    |  |  |  |  |  |
| <i>.</i>                                                                           | Adres                                                                                                    | Fred. Roeskestraat 115                                                                                          |                                                                                                    |  |  |  |  |  |
| anwb                                                                               | Postcode, Plaats                                                                                                    | 1076 EE Amsterdam                                                                                               | SEPA                                                                                                    |  |  |  |  |  |
|                                                                                    | Land                                                                                                    | Nederland                                                                                                    |                                                                                                    |  |  |  |  |  |
| Powered by EVBOX                                                                   | Kenmerkmachtiging *                                                                                                    | Incassa                                                                                                    | nt ID NL81ZZZ321650820000                                                                                          |  |  |  |  |  |
| doorlopend een bedrag vi<br>eens bent met deze afschr<br>contact op met uw bank. V | an uw rekening af te schrij<br>an uw rekening af te schrij<br>ijving, kunt u deze laten te<br>fraag uw bank naar de voo | ven overeenkomstig de opdracht<br>erugboeken. Neem hiervoor binne<br>orwaarden. * Het kenmerk van machtiging wo | vares en ow varie om<br>van EVRox 8.V. Als u het niet<br>en acht weken na afschrijving<br>erk ventrekt door EVBox. |  |  |  |  |  |
| Naam                                                                               |                                                                                                    | Klantnummer                                                                                                    |                                                                                                    |  |  |  |  |  |
| Adres<br>Postcode                                                                  |                                                                                                    | Plaats                                                                                                    |                                                                                                    |  |  |  |  |  |
| Land                                                                               |                                                                                                    |                                                                                                    |                                                                                                    |  |  |  |  |  |
| Rekeningnummer (IBAN)                                                              |                                                                                                    | Bankidentificatie (                                                                                             | BIC)*                                                                                                    |  |  |  |  |  |
| Plaats en datum<br>*Geen verplicht veld bij Nederlands IB                          | BAN-nummer.                                                                                                    | Handtekening                                                                                                    |                                                                                                    |  |  |  |  |  |

Volg de stappen in de email om de automatische incasso in te stellen. Hieronder zie je een voorbeeld van deze email.

Veel laadplezier!

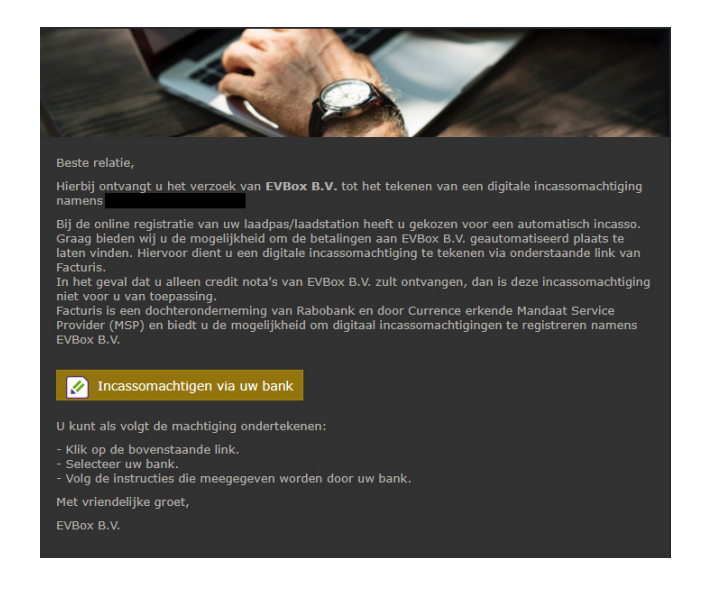

Andere vragen? Vind je antwoord op **help.evbox.com**